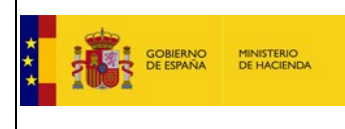

Registro Oficial de Licitadores y Empresas Clasificadas del Sector Público

#### 7. Firma de Solicitudes con AutoFirma.

# 7.1. Acceso a Descarga e instalación de Autofirma.

La actual página de bienvenida indica al usuario la necesidad de disponer del software AutoFirma instalado en su sistema operativo, facilitando un enlace al sitio oficial donde puede descargarse el software de AutoFirma.

| Bienvenido              |                                                                                                    |  |  |  |  |
|-------------------------|----------------------------------------------------------------------------------------------------|--|--|--|--|
|                         | Registro Oficial de Licitadores y Empresas<br>Clasificadas del Sector Público                                                                                                    |  |  |  |  |
| Inicio                  | APELLIDOUNOPF APELLIDOUNOPF PRUEBASPF  Finalizar Sesión                                                                                                    |  |  |  |  |
| Solicitud 💌             |                                                                                                    |  |  |  |  |
| - Persona Física        | Para poder hacer uso de la firma electronica en Rolece debe tener de la aplicación Autófirma.                                                                                                    |  |  |  |  |
| - Persona Jurídica      | Puede descargar la aplicación autoFirma en el siguiente enlace.                                                                                                    |  |  |  |  |
| Certificado ROLECE      | Bienvenid@ al Registro Oficial de Licitadores y Empresas Clasificadas del Sector Público                                                                                                    |  |  |  |  |
| Borradores de Solicitud |                                                                                                    |  |  |  |  |
| Consulta Tramitaciones  | El Registro Oficial de Licitadores y Empresas Clasificadas del Sector Público se crea en cumplimiento de lo dispuesto en los artículos 301 a 307 de la Ley 30/2007, de 30 de octubre, de<br>Contratos del Sector Público.                                                                                                    |  |  |  |  |
| Ver/Modificar Datos     |                                                                                                    |  |  |  |  |
| Inscritos               | Los empresarios pueden inscribir en él los datos a los que se refiere el artículo 339 de la Ley 9/2017, de 8 de noviembre, de Contratos del Sector Público, y sus certificados acreditan frente a<br>todre los órganos de contratación del sector público a benor de los en ellos refisiendo y entoy nueva en contrato. Els condiciones de antitud del empresario en que no resonalidad y                 |  |  |  |  |
| Descargar Acuerdos      | couso los organos de contratacion del sector plunico, a centro en oriente en energia o y sarvo gruebo en concurano, las contractores de apucto del entresante en catantica de so plesionalizado y sarvo gruebo en concurano, las concursencia de aportesidante de sorte plesionalizado y así de sorte abordo en concurrencia o no concurrencia de las prohibiciones                                       |  |  |  |  |
| Documento Europeo DEUC  | de contratar que deban constar en el mismo.                                                                                                    |  |  |  |  |
| Datos de Contacto       | El Registro tiene carácter electrónico, y tanto las solicitudes de inscripción como la obtención de certificados se tramitan de modo telemático, acreditándose la identidad del solicitante                                                                                                    |  |  |  |  |
| Interesados UTEs        | mediante el uso de un certificado electronico.                                                                                                    |  |  |  |  |
|                         | Principales Normas Contratación.                                                                                                    |  |  |  |  |
|                         | edministración<br>electrónica                                                                                                    |  |  |  |  |
|                         | Se ha desarrollado una nueva herramienta VISOR del Registro Oficial de Licitadores y Empresas que ofrece la facilidad de visualizar de forma amigable en formatos PDF y HTML, los siguientes documentos: Certificado ROLECE y Documento Europeo DEUC en su versión v.1.0.2.<br>La herramienta VISOR está disponible en la dirección (se abre en nueva ventana):https://visor.registrodelicitadores.gob.es |  |  |  |  |
|                         | Para el correcto funcionamiento de la aplicación debe tener instalada la aplicación autoFirma, que puede descargarse en el siguiente enlace.                                                                                                    |  |  |  |  |
|                         | Navegadores verificados:<br>• Internet Explorer 11<br>• Microsoft Edge v20<br>• Mozilla Firefox (41.0.1 o superior)<br>• Google Chrome 46 o superior<br>• Apple Safari(9.0 o superior)                                                                                                    |  |  |  |  |
|                         | En entornos OS X y Windows no es necesario que el usuario tenga instalado un entorno de ejecución de Java. En Linux se necesita un entorno de ejecución de Java de Oracle 8 u OpenJDK 8<br>(marcado como dependencia en el instalador integrado de AutoFirma).<br>Es obligatorio que AutoFirma sea instalado antes de iniciar el trámite web en el que se usará para ejecutar las operaciones de firma.   |  |  |  |  |
|                         | Contáctenos   Manuales de Usuario   Plantillos Visualización Documentos   Esquemas de los Certificados   Proveedores Certificados Electrónicos Admitidos   FAQ 100 100 100 100 100 100 100 100 100 10                                                                                                    |  |  |  |  |

Figura 72. Acceso a descargar aplicación AutoFirma

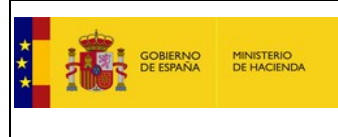

Registro Oficial de Licitadores y Empresas Clasificadas del Sector Público

## 7.2. Firma de Solicitudes.

La firma de documentos es una necesidad a la hora de presentar una solicitud de inscripción en ROLECE, mediante los siguientes pasos:

1. Una vez se ha cumplimentado una solicitud a inscribir en ROLECE es necesario firmarla electrónicamente mediante la aplicación AutoFirma, pulsar el botón Firmar y Enviar la Solicitud:

|               | ud de Inserinción Valuntaria                                                                                                    |                     |  |  |
|---------------|----------------------------------------------------------------------------------------------------|---------------------|--|--|
| citt          |                                                                                                    |                     |  |  |
|               |                                                                                                    |                     |  |  |
|               | Los campos marc                                                                                                    | cados con (*) son o |  |  |
| orm           | ación Inscrita                                                                                                    |                     |  |  |
| torid<br>DE C | ad de inscripción ante la que se va a presentar la solicitud es:<br>ASIFICACION DE CONTRATISTAS Y REGISTRO DE CONTRATOS, MINISTERIO DE HACIENDA Y ADMINISTRACIONES PÚBLICAS, ADMINISTRACIÓN GENERAL | DEL ESTADO          |  |  |
|               | APARTADOS INSCRITOS                                                                                                    | REALIZADO           |  |  |
|               | DATOS DE LA ENTIDAD (*)                                                                                                    |                     |  |  |
|               | CONSTITUCIÓN EMPRESARIAL (*)                                                                                                    |                     |  |  |
|               | DOMICILIO SOCIAL (*)                                                                                                    |                     |  |  |
|               | OBJETO SOCIAL (*)                                                                                                    |                     |  |  |
|               | CAPITAL SOCIAL                                                                                                    |                     |  |  |
|               | ÓRGANO DE ADMINISTRACIÓN (*)                                                                                                    |                     |  |  |
|               | PODERES PARA CONTRATAR                                                                                                    |                     |  |  |
|               | CLASIFICACIONES EMPRESARIALES VIGENTES                                                                                                    |                     |  |  |
|               | INFORMACIÓN DE CUENTAS ANUALES                                                                                                    |                     |  |  |
|               | CIFRA DE VOLUMEN GLOBAL DE NEGOCIOS                                                                                                    |                     |  |  |
|               | PERIODO MEDIO DE PAGO A PROVEEDORES                                                                                                    |                     |  |  |
|               | AUTORIZACIONES/HABILITACIONES PROFESIONALES Y EMPRESARIALES                                                                                                    |                     |  |  |
|               | PÓLIZAS DE RESPONSABILIDAD ASEGURADA                                                                                                    |                     |  |  |
|               | PÁGINA WEB DE LA ENTIDAD                                                                                                    |                     |  |  |
|               | REPRESENTANTES ANTE ROLECSP                                                                                                    |                     |  |  |
|               | DATOS DEL SOLICITANTE (*)                                                                                                    |                     |  |  |
|               | DIRECCIÓN DE NOTIFICACIÓN (°)                                                                                                    |                     |  |  |
|               | La tabla superior presenta los bloques de información en el Registro                                                                                                    |                     |  |  |

Figura 73. Firmar y Enviar Solicitud

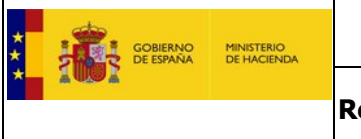

Registro Oficial de Licitadores y Empresas Clasificadas del Sector Público

2. Se muestra por pantalla la Solicitud de Inscripción en el Registro con los datos insertados, se debe pulsar el botón *Firmar* 

| COBIERNO<br>DE ESPAÑA      | Regis<br>Clasif                                                                                                    | tro Oficial de Licitado<br>icadas del Sector Púb                                                               | res y Empresas<br>lico                                              |                                       |  |
|----------------------------|----------------------------------------------------------------------------------------------------|----------------------------------------------------------------------------------------------------|---------------------------------------------------------------------|---------------------------------------|--|
| Inicio                     |                                                                                                    |                                                                                                    |                                                                     |                                       |  |
| Solicitud                  | Collisional de Trans                                                                                                    | de la companya de la companya de la companya de la companya de la companya de la companya de la companya de la |                                                                     |                                       |  |
| - Persona Física           | Física         Solicitud de Inscripción en el Registro pendiente de ser firmada           Jurídica         Por favor, compruebe que son correctos los datos que se incluirán en la solicitud y fírmela pulsando el boton Firmar                                                                       |                                                                                                    |                                                                     |                                       |  |
| - Persona Jurídica         |                                                                                                    |                                                                                                    |                                                                     |                                       |  |
| Emisión del Certificado    |                                                                                                    |                                                                                                    |                                                                     |                                       |  |
| Validar Certificado ROLECE |                                                                                                    |                                                                                                    |                                                                     |                                       |  |
| Interesados UTEs           |                                                                                                    |                                                                                                    |                                                                     |                                       |  |
|                            | REGISTRO OF<br>EMPRESAS CLASH                                                                                                    | sterio de Hacienda<br>Iministraciones Públicas<br>ICIAL DE LICITADORES Y<br>ICADAS DEL SECTOR PÚBLICO          | ACUSE DE REC<br>SOLICI<br>DE INSCRIPC<br>REGIST                     | CIBO DE LA<br>TUD<br>IÓN EN EL<br>IRO |  |
|                            | S.G. DE CLASIFICACION DE CONTRATISTAS Y REGISTRO DE CONTRATOS. MIN<br>ADMINISTRACIONES PÚBLICAS. ADMINISTRACIÓN GENERAL DEL ESTADO<br>Operador Económico:<br>DENOMINACION SOCIAL PRUEBA - ( NIF :<br>2016/05/11 17/30/12                                                                              |                                                                                                    | ) DE CONTRATOS, MINISTERIO<br>ERAL DEL ESTADO<br>. PRUEBA - ( NIF : | DE HACIENDA Y                         |  |
|                            | SOLICITANTE                                                                                                    |                                                                                                    |                                                                     |                                       |  |
|                            | DATOS DE LA ENTIDAD<br>Nombre/Denominación: DENOMINACION SOCIAL PRUEBA<br>Identificación: NIF:<br>Nacionalidad: ESPAÑA<br>Tipo de Entidad y Forma Jurídica: SOCIEDAD MERCANTIL<br>Registro Oficial en el que está inscrita: REGISTRO MERCANTIL DE Madrid<br>Fecha de Inscripión: 2016-01-01<br>Volver |                                                                                                    | Volver Firmar                                                       |                                       |  |
|                            | Contáctenos   Manuales de                                                                                                    | Usuario   Plantillas Visualizació                                                                              | in Documentos   Esquemas de la                                      | os Certificados   FAQ W               |  |

Figura 74. Firmar Solicitud

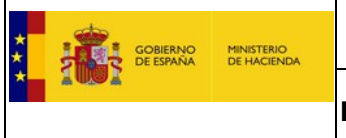

Registro Oficial de Licitadores y Empresas Clasificadas del Sector Público

3. En ese momento el navegador realiza una petición al sistema operativo del cliente para que le permita utilizar el programa AutoFirma y se muestra la siguiente pantalla:

| REGISTRO C                                                                                                    | Ministerio de Hacier<br>/ Función Pública<br>DPICIAL DE LICITADORES Y<br>IFICADAS DEL SECTOR PÚB | nda ACUSE DE RECIBO DE LA<br>SOLICITUD<br>DE INSCRIPCIÓN EN EL<br>REGISTRO                                                                                                    |  |  |  |  |  |
|----------------------------------------------------------------------------------------------------|--------------------------------------------------------------------------------------------------|----------------------------------------------------------------------------------------------------|--|--|--|--|--|
| Autoridad de Inscripción :<br>S.G. DE CLASIFICACION DE CONTRATISTAS Y REGISTRO DE CONTRATOS. MINISTERIO DE HACIENDA Y<br>FUNCIÓN PÚBLICA. ADMINISTRACIÓN GENERAL DEL ESTADO<br>Operador Económico : A09876543 S A ( A09876543 )<br>Serba de Precentación : 2015-12-01 16:12:50 |                                                                                                  |                                                                                                    |  |  |  |  |  |
| SOLICITANTE<br>(NIF                                                                                                    | F:)                                                                                              | rnet Explorer                                                                                                    |  |  |  |  |  |
| Nombre/Denominación: A09<br>Identificación: NIF: A09876<br>Nacionalidad: ESPAÑA<br>Tipo de Entidad y Forma Jun<br>Registro Oficial en el que es<br>Fecha de Inscripción : 2016<br>DOMICILIO SOCIAL<br>ORENSE 34 - 28006 - MADE<br>ORGANO DE ADMINISTRA                         | 9876543 S A<br>5543<br>rídica: SOCIEI<br>stá inscrita: Ri<br>5-01-01<br>RID (MADRID<br>ACIÓN     | ¿Desea permitir este sitio web para abrir un programa<br>en el equipo? De: localhost Programa: AutoFirma Dirección: afirma://service/?<br>ports=60063,59125,53231&v=1&idsession=nw2 + ? Preguntar siempre antes de abrir este tipo de dirección Permitir Cancelar |  |  |  |  |  |
| SOLICITUD DE INSCRIPC<br>> Administrador : Cargo : ADMINISTRAD<br>Notario : GOMEZ FERN<br>Idioma: Español                                                                                                    | CIÓN :<br>DOR ÚNICO<br>IANDEZ, NOTARIO                                                           | Permitir contenido web para abrir un programa puede ser útil,<br>pero puede dañar el equipo. No lo permita a menos que confíe<br>en el origen del contenido. ¿Qué riesgo existe?                                                                                  |  |  |  |  |  |

Figura 75. Permisos para ejecución de AutoFirma.

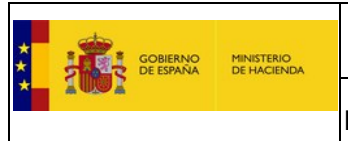

Registro Oficial de Licitadores y Empresas Clasificadas del Sector Público

4. Si el usuario Permite la ejecución de AutoFirma, el programa muestra al usuario los certificados electrónicos instalados en el equipo, para que el usuario elija el certificado y poder realizarla la firma electrónica de la solicitud.

| REGISTR<br>EMPRESAS CU                                                                                                    | Ministerio de Hacienda<br>y Función Pública                     | ACUSE DE F<br>SOLI<br>DE INSCRI<br>REG                                                                                                    | RECIBO DE LA<br>ICITUD<br>IPCIÓN EN EL<br>ISTRO |
|----------------------------------------------------------------------------------------------------|-----------------------------------------------------------------|----------------------------------------------------------------------------------------------------|-------------------------------------------------|
| Autoridad de Inscripción<br>S.G. DE CLASIFICAC<br>FUNCIÓN PÚBLICA.                                                                                                    | :<br>iálogo de Seguridad                                        | ACCESSION OF THE OWNER OF THE OWNER OWNER OWNER |                                                 |
| Operador Económico :<br>Fecha de Presentación                                                                                                    | Seleccione un certif                                            | icado                                                                                                    | ¢ 🖬 😧                                           |
| SOLICITANTE                                                                                                    |                                                                 |                                                                                                    |                                                 |
| DATOS DE LA ENTID<br>Nombre/Denominación<br>Identificación: NIF: AC<br>Nacionalidad: ESPAÑA<br>Tipo de Entidad y Forr<br>Registro Oficial en el o<br>Fecha de Inscripción :<br>DOMICILIO SOCIAL<br>ORENSE 34 - 28006 - | 0000000<br>Emisor: AC R<br>Valido desde<br><u>Haga clic aqu</u> | <b>DT PRUEBASPF APELLIDO</b><br>epresentación. Uso: Firma y auten<br>: 14/04/2016 hasta 14/04/2018<br><u>í para ver las propiedades del certi</u>                                                                                                    | 1PF (<br>ticación                               |
| ORGANO DE ADMIN<br>SOLICITUD DE INSC                                                                                                    |                                                                 |                                                                                                    |                                                 |
| > Administrador : P                                                                                                    |                                                                 |                                                                                                    |                                                 |
| Notario : GOMEZ                                                                                                    |                                                                 |                                                                                                    | -                                               |
| Idioma: Español                                                                                                    |                                                                 |                                                                                                    |                                                 |
| Contenido literal                                                                                                    |                                                                 | Aceptar Cancelar                                                                                                    |                                                 |

Figura 76. Selección del Certificado de Firma.

5. Una vez se acepta un certificado válido para la firma de la solicitud, obtendrá un acuse de recibo con un número de expediente y su solicitud habrá quedado registrada en ROLECE para su tramitación.